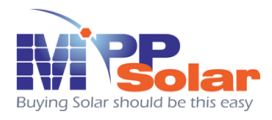

## 6000 Grid PV - Inverter 4.6KW OUTPUT

## Installation and Operation Manual Version 1.0

## Contents

| Read this User Manual before you start     |
|--------------------------------------------|
| 1. Safety Instructions                     |
| 2. Limited Warranty5                       |
| 3. Overview                                |
| 3.1. Introducing the Grid PV System6       |
| 3.2. Introducing the Grid PV System7       |
| 3.3. Front Panel LEDs                      |
| 4. Features                                |
| 5. Installtion                             |
| 5.1. Inside Inverter Package10             |
| 5.2. Mounting your Inverter10              |
| 5.3. Connecting the AC-Output Cable16      |
| 5.4. Connecting the PV-Panel19             |
| 5.5. Connecting to the connection unit     |
| 5.6. Installation checklist20              |
| 6. Operation the Inverter                  |
| 6.1. Auto-power                            |
| 6.2. Operating Modes                       |
| 6.3. Using the LCD Display24               |
| 6.4. Maximum Power Point Tracking (MPPT)28 |
| 6.5. LCD Display Messages                  |
| 7. Communication Interface                 |
| 7.1. RS232                                 |
| 7.2. Optional Communications Interface     |
| 8. Troubleshooting                         |
| 9. Specifications                          |
| 10. Compliance of Standards                |
| 11. Load Graph and Efficiency Graph        |
| Appendix I: VDE Certification              |

#### Read this User Manual before you start

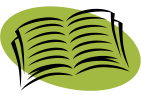

Congratulations on purchasing 6000 Grid PV Inverter

from MPP SOLAR (referred to in this manual as "PV-Inverter", or simply the "device"). This PV-Inverter is a highly reliable product due to its innovative design and perfect quality control. The device is dedicated to high-demand, grid-linked PV systems.

This manual contains important information regarding installation and safe operation of this unit. Be sure to read this manual carefully before using your PV-Inverter.

If you encounter any difficulties during installation or operation, please refer to this manual before contacting your local dealer or representative. To obtain the latest manual and product information, please visit our web site:

http://www.mppsolar.com

#### 1. Safety Instructions

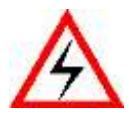

1. Risk of Electric Shock:

Alternating Current (AC) and Direct Current (DC) sources are terminated in this device. To prevent risk of electric shock during maintenance or installation please ensure that all AC and DC terminals are disconnected.

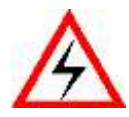

2. Handling your PV-Inverter:

The PV-Inverter should only be handled by qualified service personnel. When the PV-panel is exposed to sunlight and connected to the device, it generates a DC voltage charging the DC link capacitors.

After disconnecting the PV-Inverter from the power supply and PV-panel, electrical charge can still reside in the DC link capacitors. Qualified personnel should allow at least 60 minutes after disconnecting, before handling the device.

3. Public Utility only:

The PV-Inverter is designed to feed AC power directly to the public utility power grid. Do not connect the AC-output of this device to any private AC equipment.

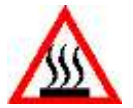

4. Beware of Hot Surfaces:

Although designed to meet international safety standards, the PV- Inverter can become hot during operation. Do not touch the heat-sink or peripheral surfaces during or shortly after operation.

#### 2. Limited Warranty

The 6000 PV-Inverter comes with a 5 year warranty. An optional extended warranty may be available by special request before delivery. This warranty covers all defects due to design, manufacturing and components. This warranty does not cover damages resulting from:

- Improper transportation and delivery
- Improper installation
- Unauthorized modification, testing or repairing
- Usage beyond that described in this manual
- Application beyond the scope of safety standards such as VDE, UL etc.
- Acts of nature, such as lightening, fire, storm etc.

Repairs and/or replacement of parts or the device are made at the manufacturers discretion. Defective parts or malfunction discovered during installation should be presented in a written report for confirmation before applying for replacement or repair. The damage report must be issued within 5 working days after receiving the PV-Inverter. MPP SOLAR is not responsible for damages beyond the scope of this warranty.

#### 3. Overview

#### 3.1. Introducing the Grid PV System

The Grid PV System is mainly composed of 4 parts: the PV-panels, the PV-Inverter, the AC-Connection Unit (the connection Interface) and a connection to the Public Utility.

When a PV-panel is exposed to sunlight and connected to an inverter, it generates DC power. The PV-Inverter converts DC to AC and feeds in to the Public Utility via the AC-Connection unit.

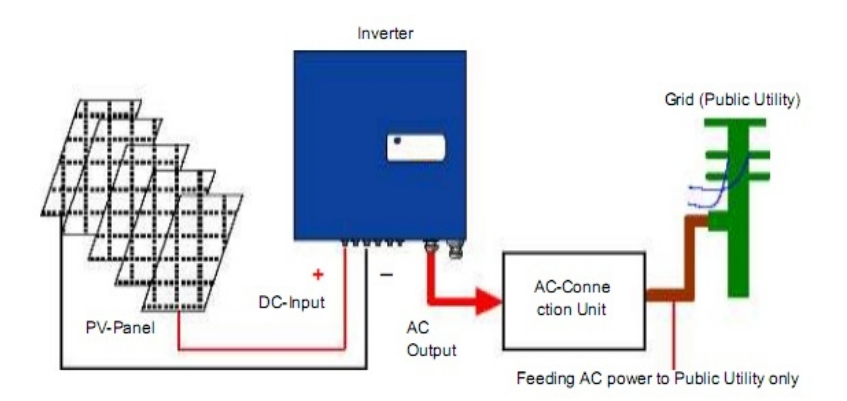

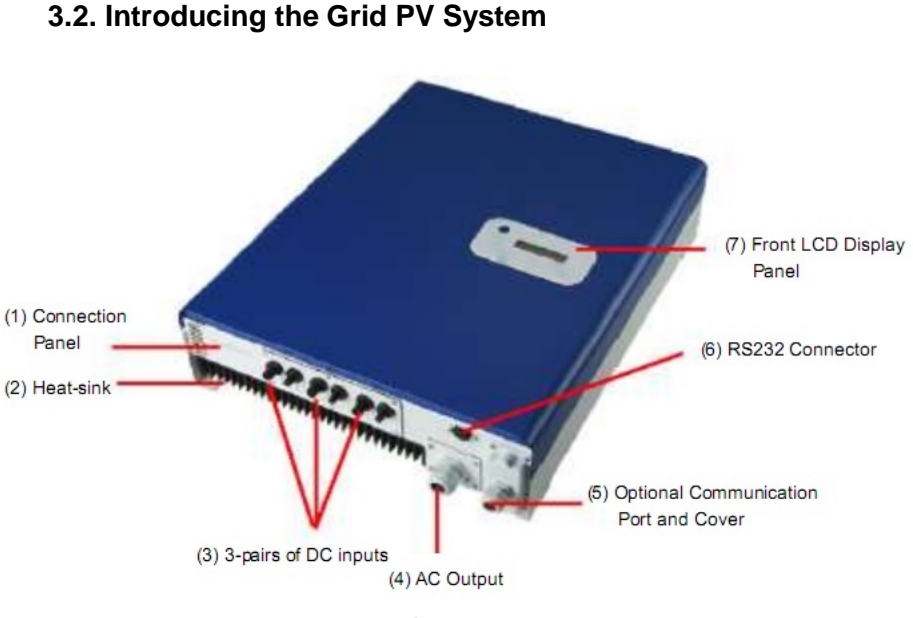

6000 Inverter

- (1) Connection Panel: The connection panel contains DC and AC terminals, and communication ports as detailed below.
- (2) Heat-sink: Part to dissipate heat produced by the inverter
- (3) 3 pairs of DC-input terminals: Each input pair consists of positive and negative terminals. Refer to Installation Section for set-up information.
- (4) AC-Output: Delivering AC to the Public Utility.
- (5) Optional Communication Slot and Cover: An optional port to extend the communication interface, for example connecting an RS485 card. The port is protected by a water-proof cover.
- (6) RS232 Port: Interface allows communication with computer with RS232 serial port.
- (7) LCD Display: Device to display inverter operation status.

#### 3.3. Front Panel LEDs

There are 2 LED's on Grid tied 6000, one is **green** and the other is **red**. Normally, only the green LED will turn on during operation. Their indicated status are explained as follows:

Power on (green LED): It lights when Inverter is running. The only condition it will be dark is no power provided to inverter. In this case, Inverter is in shutdown mode.

Fault (red LED): Once the LED lights, it means inverter is in "fault" or "failure" condition. To see the conditions, please refer to section 8:

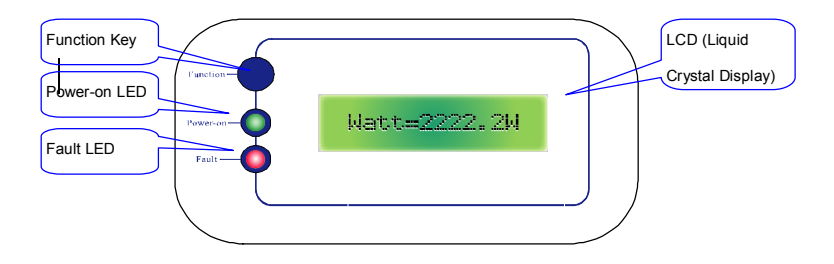

#### 4. Features

- Very high conversion efficiency (>96%)
- 3 MPP (Maximum Power Point) trackers, independent or parallel operation
- IP65 compliant for outdoor application
- Embedded LCD, displaying status and system information
- Fanless design, quiet operation
- Stylish design
- Compact and unobtrusive
- High reliability
- Easy installation
- Maintenance free
- Standard RS232, optional RS485 and others
- Embedded ENS, complying with VDE 0126
- Internal GFCI (Ground Fault Current Interrupter)

#### 5. Installation

#### 5.1. Inside Grid tied 6000 Package

The following items are included with your Inverter 6000 Package:

- (1) Inverter 6000 PV-Inverter
- (2) Installation and Operation Manual
- (3) 4 Mounting Screws and 4 Snap Bushings
- (4) 2 Safety-lock screws
- (5) 3-hole Rubber Bushing
- (6) Mounting Bracket

#### 5.2. Mounting your Inverter 6000

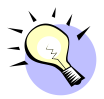

#### Suggestions before mounting

To obtain optimal results from your PV-Inverter, please consider the following guidelines before installing the device:

Do not expose the PV-Inverter to direct sunlight. Direct sunlight increases the internal temperature that may reduce conversion efficiency.

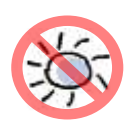

✓ Check the ambient temperature of installation is within specified range

-20 ~ +55°C.

- ✓ The AC grid voltage is between 196 and 253VAC, 50/60Hz.
- ✓ Electric utility company has approved the grid connection.
- ✓ Qualified personnel are performing the installation.
- ✓ Adequate convection space surrounds the inverter.
- ✓ Inverter is being installed away from explosive vapors.

No flammable items are to be near the inverter.

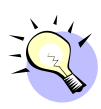

 $\checkmark$ 

Inverter can be installed and operated at locations where the ambient temperature is up to 55 degrees Celsius. However the optimal condition is to install inverter where ambient temperature is between 0 to 40 degrees Celsius.

#### Mounting to the wall

- 1. Choose a dry place, out of direct sunlight with ambient temperature between 0 and 40°C.
- 2. Select a wall or solid, vertical surface which is strong enough to support the inverter.
- 3. The PV-Inverter requires adequate cooling space for heat dispersal. Reserve at least 20 cm above and below the inverter.

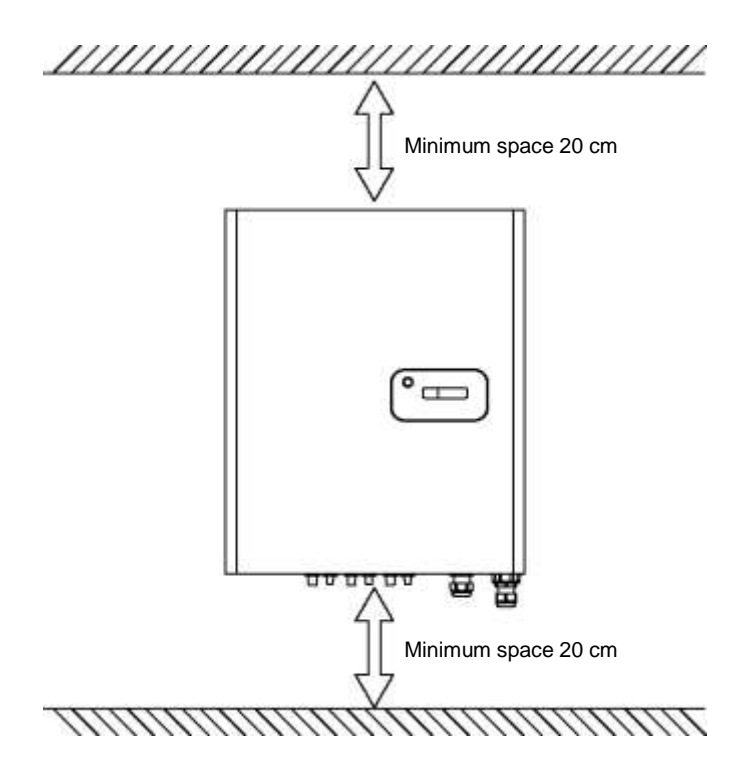

4. Mark the positions of the 4 outer mounting holes onto the wall with the bracket as illustrated :

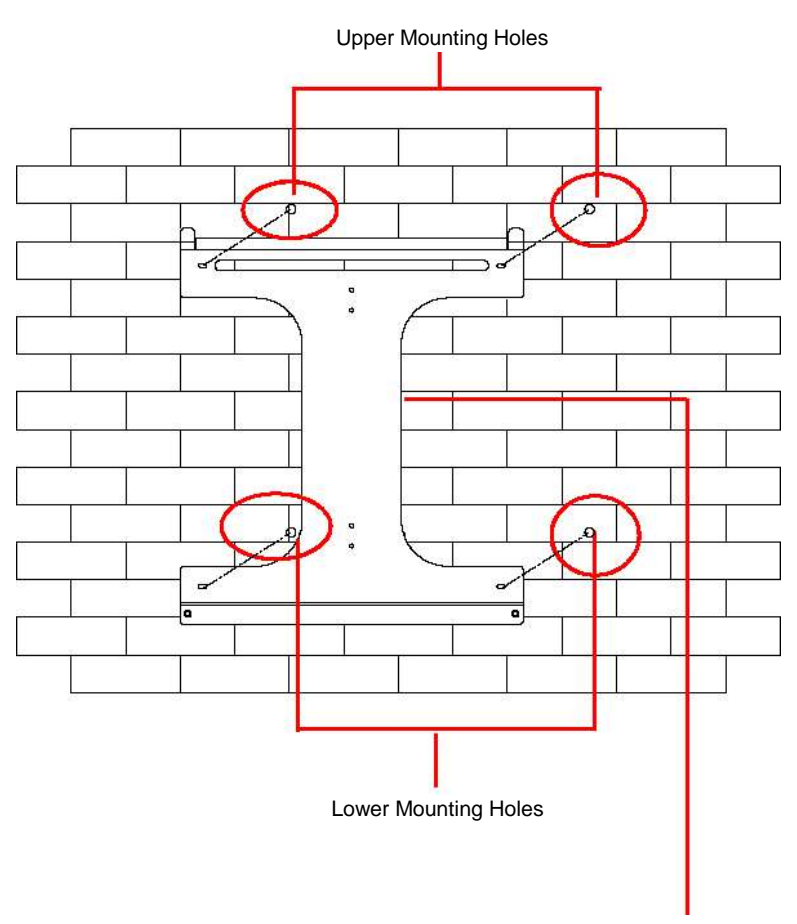

#### Using the Outer Mounting Holes

Mounting Bracket

5. To install the device to a narrow upright, mark the 4 central holes at the back of the bracket.

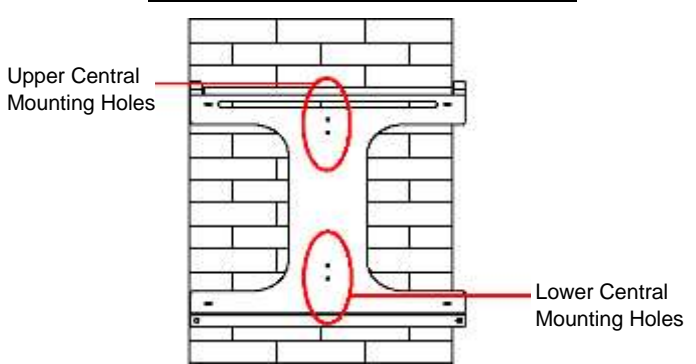

#### **Using the Central Mounting Holes**

6. Drill the 4 marked holes in the wall, and then drive in the 4 Snap Bushings. Now insert the screws, and tighten.

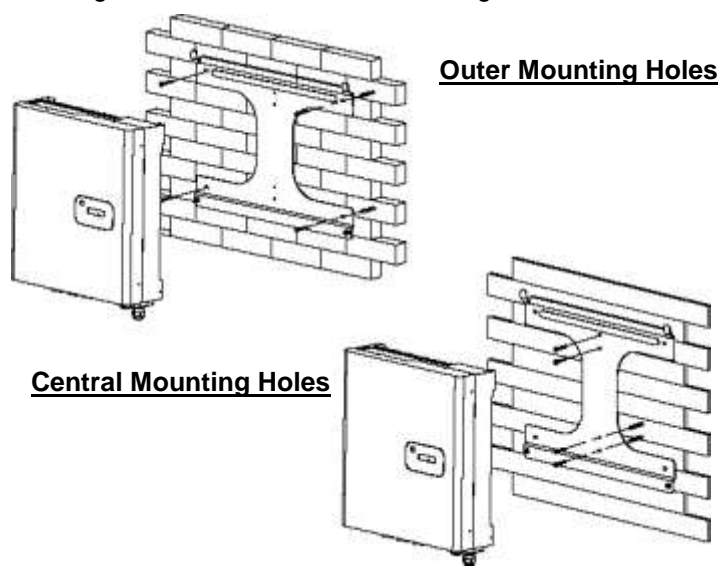

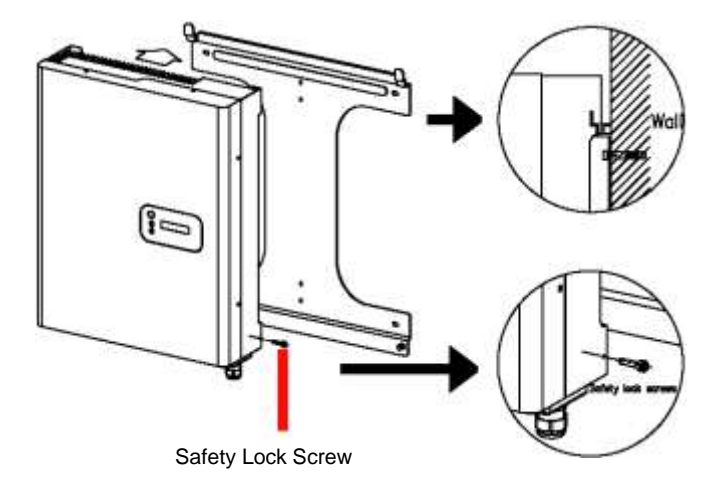

7. Mount the PV-Inverter onto the bracket as illustrated:

- 8. Insert the Safety Lock screws to fix the PV-Inverter in place.
- 9. Install the device vertically to ensure the device is properly fixed to the bracket.

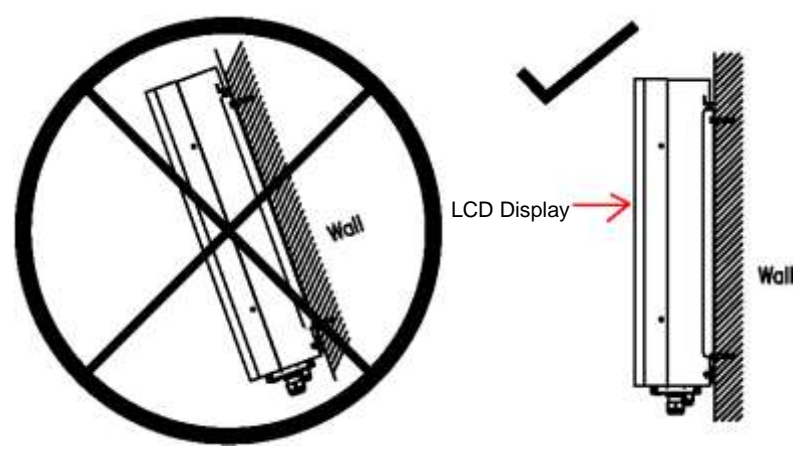

#### 5.3. Connecting the AC-Output Cable

Connect your PV-Inverter to the AC-Connection unit via the AC-output cable as following steps:

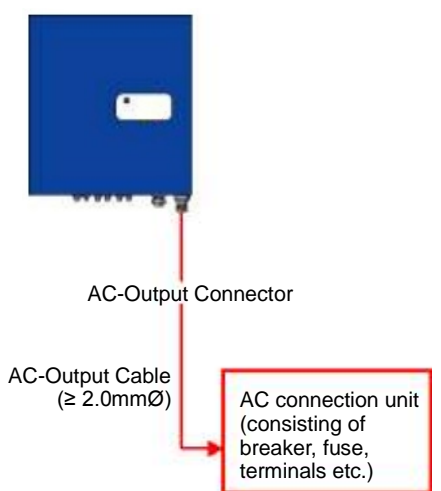

(1) Open the AC-output cover with a screw driver.

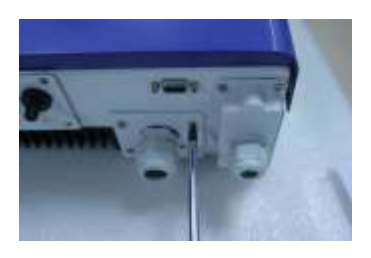

(2) Draw out the AC Connector set from the Inverter.

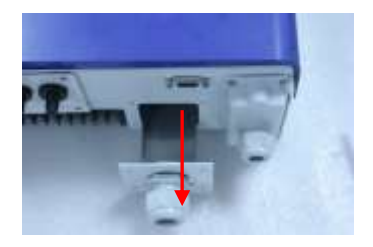

(3) Unscrew the cable lock and prepare your AC cable.

AC cable

(4) Remove the rubber plug from inside the AC connector socket.

three holes into the AC connector socket.

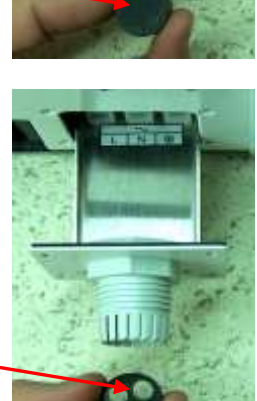

(5) Insert the provided rubber bushing with

Rubber Plug (no hole in it)

3-hole Rubber Bushing

(6) Now insert the three wires of the AC cable into the bushing holes.

(7) Fix the brown wire to L (Line); the Light-blue wire to N (Neutral); and the Yellow-green wire to G (Ground). Note that all three wires should be at least 2.0mmØ
All three wires should be firmly connected.

All three wires should be firmly connected.

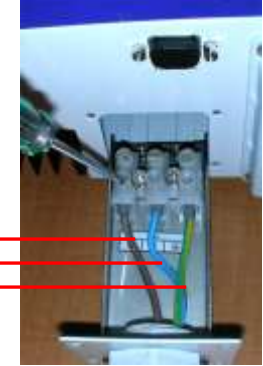

- L for Line N for Neutral G for Ground
- (8) After checking the 3 wires are fixed properly, push the AC-output connection set back in to the Connection Panel. Driver 4 screws back to fix the set

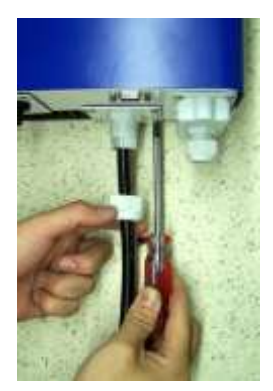

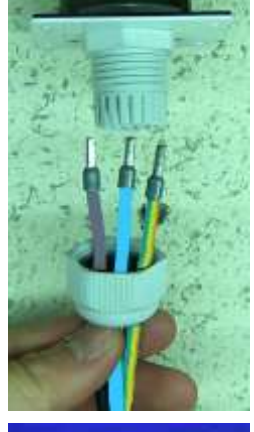

(9) Now screw on the Connector Locker to lock the bushing and cable together.

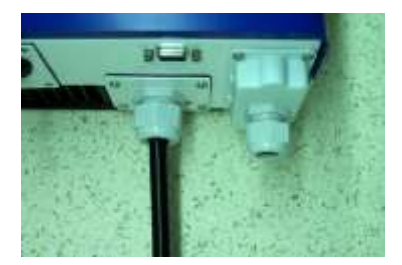

#### 5.4. Connecting the PV-Panel

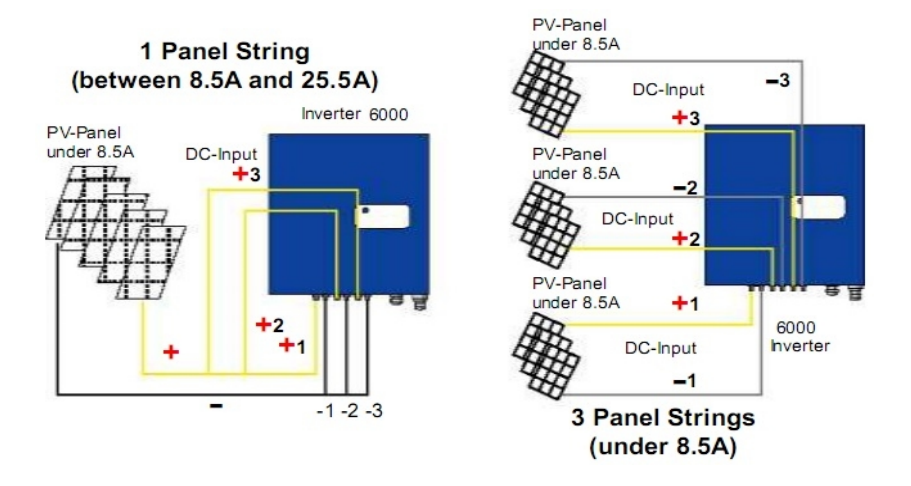

- First make sure the maximum open circuit voltage Voc of each PV string is below 750VDC UNDER ANY CONDITION.
- (2) Always connect PV-Panel positive (+) terminal to PV-Inverter DC positive (+) terminal, and the PV-Panel negative (-) terminal to PV-Inverter DC negative (-) terminal.
- (3) Each set of PV-Inverter DC terminals takes a maximum DC input of 8.5A. As a result, 3 pairs of PV-Inverter DC terminals can take a combined input of up to 25.5A.

- (4) To fully optimize the PV DC output set-up, use the following configuration guidelines:
  - (a) For PV DC output less than 8.5A, use a single pair of PV-Inverter DC terminals.
  - (b) For PV DC output between 8.5A and 17A, use two sets of inverter DC terminals.
  - (c) For PV DC output between 17A and 25.5A, use 3 sets of inverter DC terminals.

#### 5.5. Connecting to the connection unit

The AC connection unit is an interface between your PV-Inverter and the Public Utility. It may consist of an electrical breaker, fuse and terminals for connection to both PV-Inverter and the Public Utility. This Connection unit must be designed by qualified technician to comply with local safety standards.

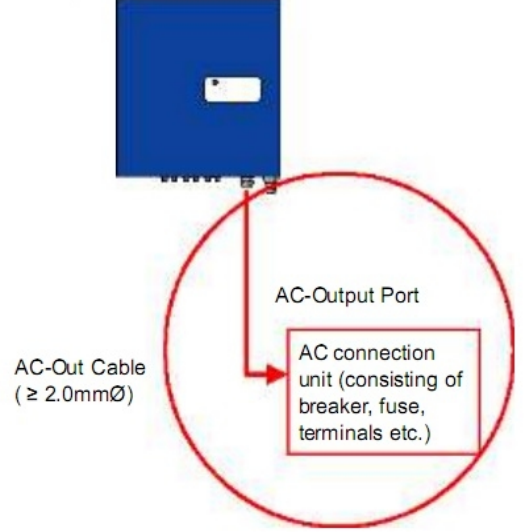

#### 5.6. Installation checklist

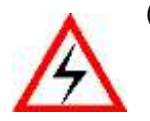

(1) High voltages exist when the PV-Panel is exposed to the sun. Exposed terminals of the PV-Panel are live, and can cause electric shock. Avoid making physical contact with live parts of the device. (2) After the PV-Panels are connected to the PV-Inverter, the output voltage is greater than 100VDC and the AC grid is not connected to the inverter, the LCD displays "Model= XXXXXX"-> "Waiting"-> "No Utility". The RED "fault LED" turns on.

Initial Display before Connecting to the Public Utility

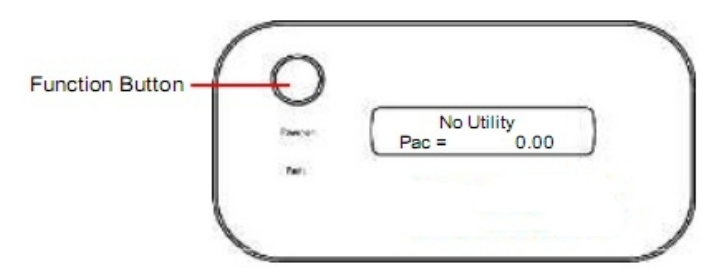

- (3) Check the connection between your PV-Inverter and AC Connection System. And then check the connection between the Public Utility and AC Connection unit. Close the AC breaker or fuse in the unit.
- (4) Under normal operation, the LCD displays:

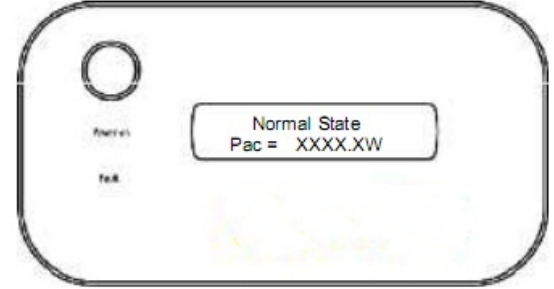

The PV-Inverter is feeding power to the grid, and the green LED displays.

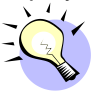

Before connecting PV-Panels to DC terminals, make sure the polarity of each connection is correct. An incorrect connection could permanently damage the device.

(5) Congratulations, you have successfully installed your PV-Inverter!

# Function Button Power-on LED Fault LED

#### 6. Operating the Inverter

#### 6.1. Auto-power

The PV-Inverter starts up automatically once DC-power from the PV-Panel is sufficient. There are 3 modes of operation.

#### 6.2. Operating Modes

#### 1. Normal

In this mode, the PV-Inverter automatically detects the system status and selects the best mode of operation.

If the power from the PV-Panel is greater than 150VDC, the supply is converted to AC fed in to the grid. If the power is less than 100VDC, the PV-Inverter displays "Waiting". During the wait state, the device uses minimal power from the PV-Panel to monitor the system status. During normal mode, the green LED is on.

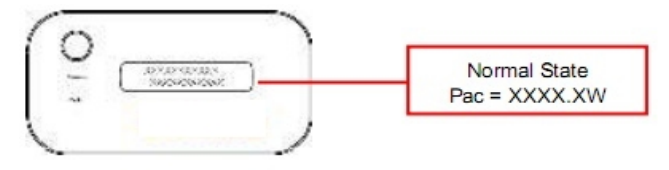

#### 2. Fault

The PV-Inverter's intelligent controller continuously monitors the system status. Unexpected conditions such as grid problems or internal failures are displayed on the LCD and the "Fault LED" turns on.

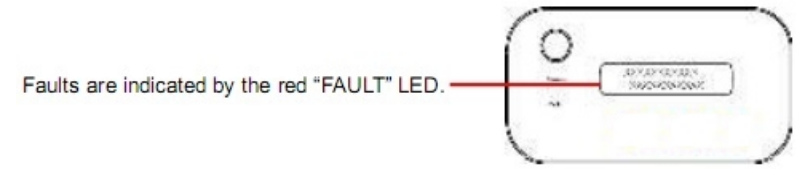

#### 3. Shutdown

At the moment of reduced sunlight, the PV-Inverter automatically shuts down. No power is used from the grid, the LCD display and LEDs on the front panel do not work, and the function button is inactive.

#### 4. Three Operating States: Standby, Waiting, Normal

During normal operation, the PV-Inverter enters a 'standby' state at voltages below 100V. Between 100V and 150V the device enters the 'waiting' state and begins checking its own internal status. The 'Normal' state is entered when the voltage is above 150V. The following example shows the LCD when the PV-Panel input increases above 100V:

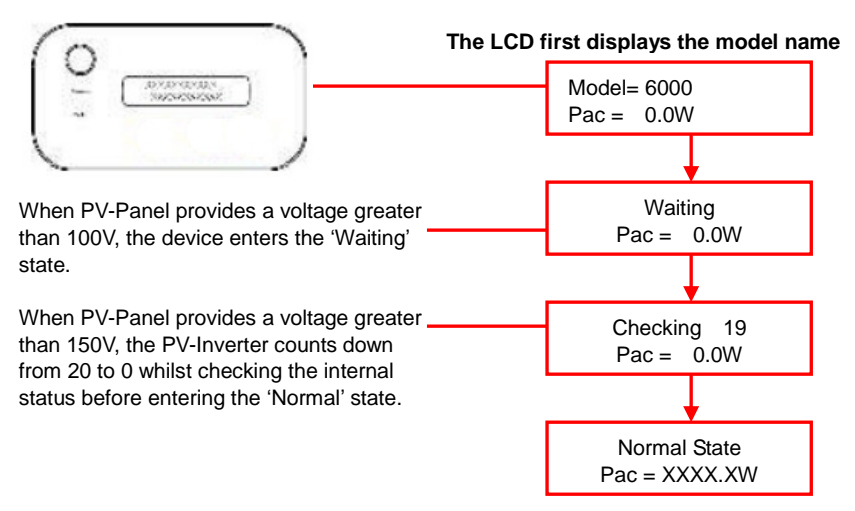

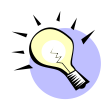

Before connecting PV-Panels to DC terminals, make sure the polarity of each connection is correct. An incorrect connection could permanently damage the device.

#### 6.3. Using the LCD Display

Use the Function Button to customize the LCD display settings, or view further information about the internal status of your PV-Inverter.

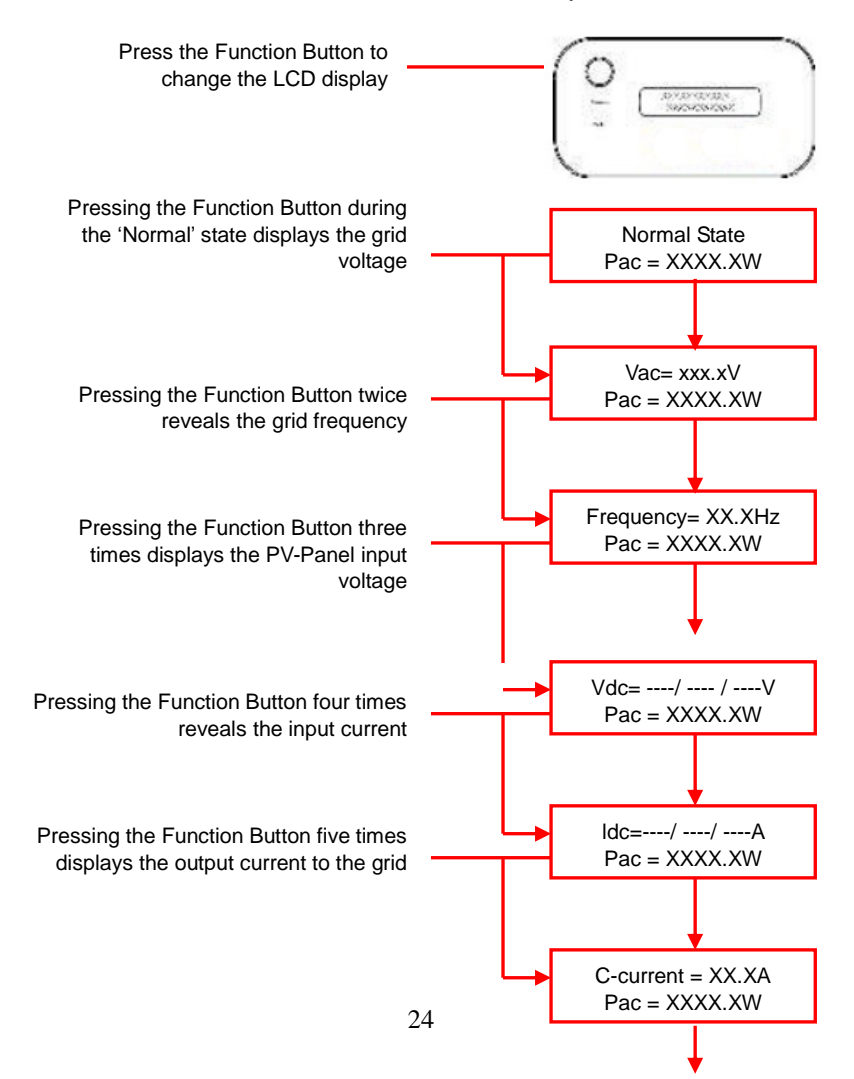

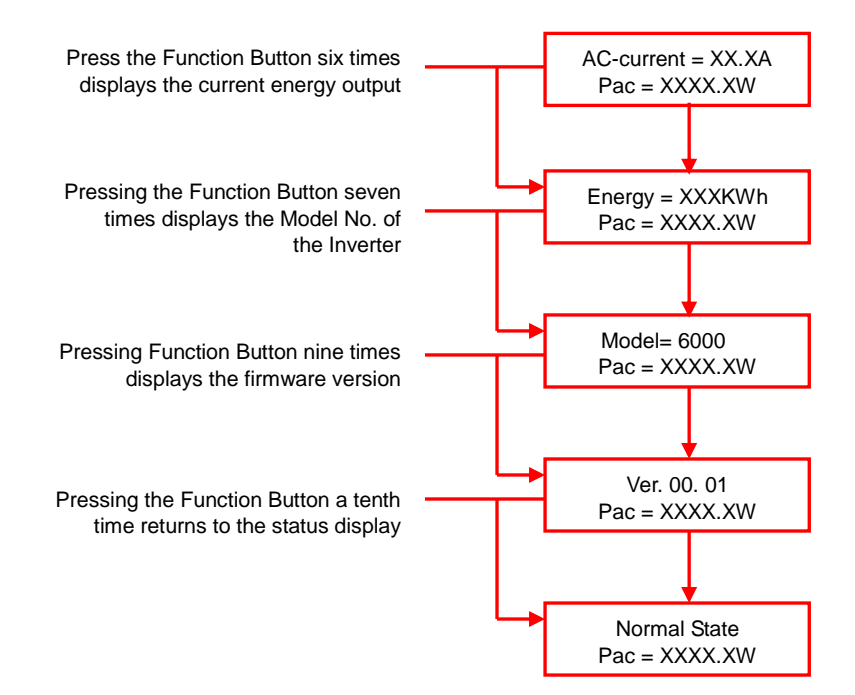

#### Adjusting the LCD Contrast

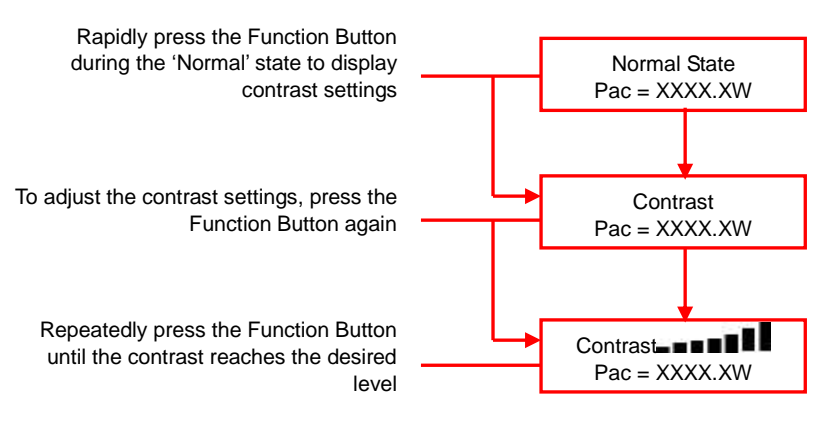

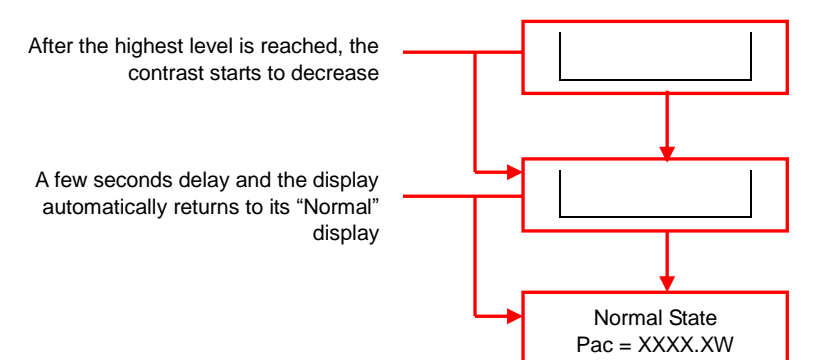

#### Changing the Language

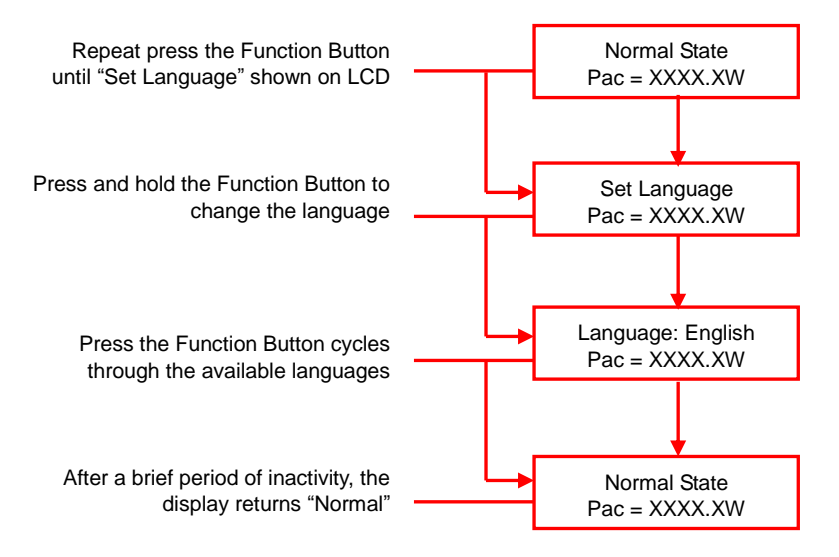

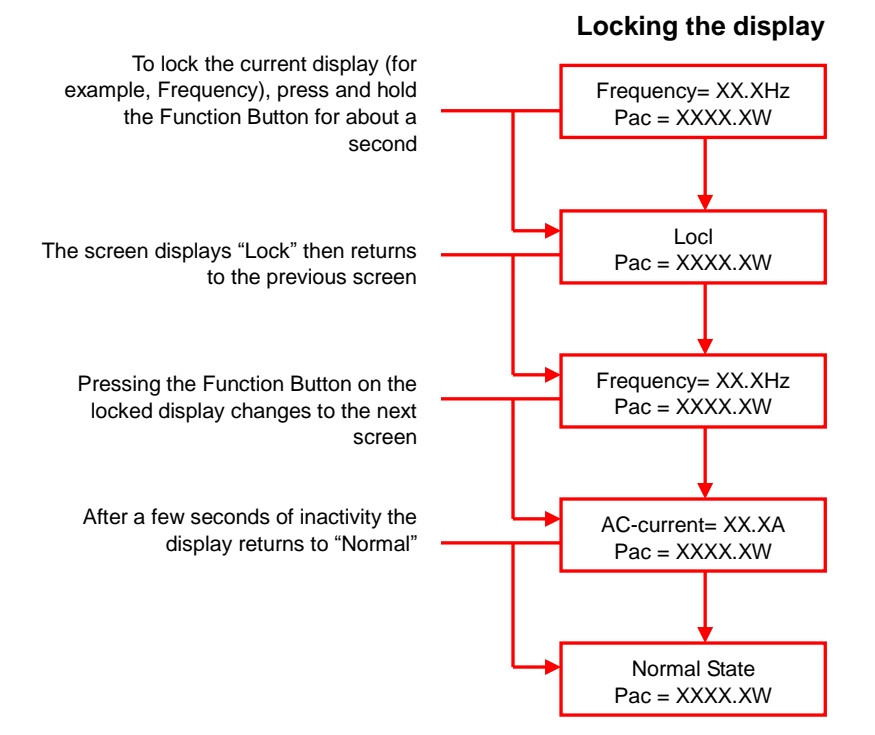

**Note:** After 30 seconds of inactivity, the backlight switches off. Pressing the Function Button reactivates the backlight.

#### Accuracy of the LCD Reading

The reading on the LCD is just for reference. The readings during normal operation are accurate to +/- 2%. Over all modes of operation please allow +/- 5%.

#### The LCD Visibility and Ambient Temperature

Temperature extremes can influence the visibility of an LCD display. Visibility returns to normal within tolerable temperatures (see Installation chapter).

#### 6.4. Maximum Power Point Tracking (MPPT)

Due to its advanced design, your PV-Inverter can track the maximum power from any PV-Panel under any condition. When the output power display is stable, your PV-Inverter is converting the maximum power available. When the power reading fluctuates, the device is tracking power changes due to varying levels of sunlight.

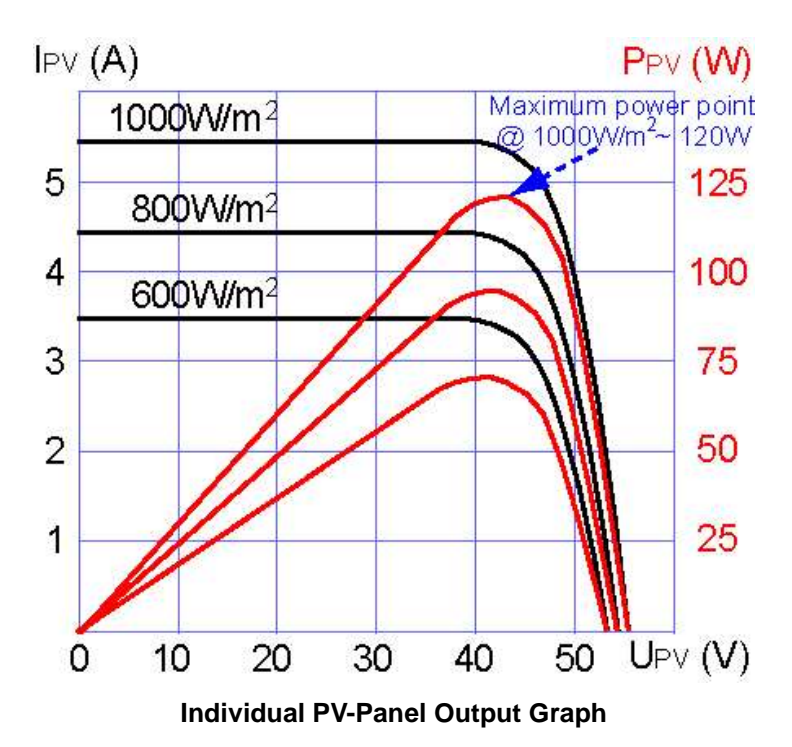

If the output of the PV-Panel is low, the AC power may drift slowly. It is normal because your PV-Inverter continuously tracks the maximum DC-power and the display reflects the varying power.

| Operating                | Message in Englis | h Description                                 |  |  |
|--------------------------|-------------------|-----------------------------------------------|--|--|
| conditions               |                   | Description                                   |  |  |
|                          | Normal work       | king status                                   |  |  |
| Power off                | No display        | PV inverter is totally shutdown, VPV          |  |  |
| ≤ 80V                    |                   |                                               |  |  |
| Standby                  | Standby           | 80V< Input voltage ≤ 100V                     |  |  |
| Initialization & waiting | Waiting           | Input voltage range 100~150V during           |  |  |
|                          |                   | start-up. After PV voltage is higher than     |  |  |
|                          |                   | 100V, inverter is waiting for feeding to grid |  |  |
| Check grid               | Checking          | When PV voltage > 150V, inverter is           |  |  |
|                          |                   | checking feeding conditions                   |  |  |
| Feeding grid, MPPT       | Normal State      | Inverter is feeding power                     |  |  |
| FLASH                    | FLASH             | FLASH firmware                                |  |  |
|                          | Monitoring p      | parameters                                    |  |  |
| Instantaneous            | Pac=xxxxW         | The real time output power in xxxx W          |  |  |
| Output power             |                   |                                               |  |  |
| Accumulated energy       | Energy=xxxxxkWh   | Total energy to has been fed to grid since    |  |  |
| information              |                   | inverter was installed                        |  |  |
| Grid voltage             | Vac=xxx.xV        | Grid voltage in xxx.x VAC                     |  |  |
| Grid frequency           | Frequency=xx.xHz  | Grid frequency in xx.x Hz                     |  |  |
| Feeding current          | AC Current=xx.xA  | Feeding current amount in xx.x A              |  |  |
| PV array voltage         | Vdc=xxx/xxx/xxxV  | Input voltage from PV array, xxx.x VDC        |  |  |
| PV array current         | Idc=xxx/xxx/xxxA  | Input current from PV array, xxx.x A          |  |  |
| System fault             |                   |                                               |  |  |
| Isolation failure        | Isolation fault   | Earth fault of the PV-panels or failure of    |  |  |
|                          |                   | surge voltage protection                      |  |  |
| GFCI active              | Ground I fault    | Leakage current on ground                     |  |  |
|                          |                   | conductor is too high                         |  |  |
| Grid failure             | Grid fault        | Grid measured data is beyond the              |  |  |
|                          |                   | specification (voltage & frequency)           |  |  |

#### 6.5. LCD Display Messages

## LCD Display Message Continued

| Abnormal Grid | Impedance fault | 1. Grid impedance higher than the |
|---------------|-----------------|-----------------------------------|
| Impedance     |                 | permissible value                 |

Brightens your future

|                        |                  | 2. Grid impedance change ( $\Delta Z$ ) is higher |
|------------------------|------------------|---------------------------------------------------|
|                        |                  | than limit                                        |
| No utility             | No Utility       | Utility is not available                          |
| Input voltage too high | PV over voltage  | Input voltage higher than the 750V                |
|                        | Inverte          | er fault                                          |
| Consistent failure     | Consistent fault | The readings of 2 microprocessors are             |
|                        |                  | not consistent. It could be caused by CPL         |
|                        |                  | and/or other circuit do not function well         |
| Temperature too high   | Over temperature | The internal temperature is higher than           |
|                        |                  | normal value                                      |
| Output relay failure   | Relay Failure    | The relay between inverter and grid is no         |
|                        |                  | functional                                        |
| Output DC              | DC INJ High      | Output DC injection too high                      |
| Injection too high     |                  |                                                   |
| EEPROM problem         | EEPROM Failure   | EEPROM inside has data access problem             |
| Communication          | SCI Failure      | The communication between MCU inside              |
| between                |                  | is abnormal                                       |
| microprocessors        |                  |                                                   |
| problem                |                  |                                                   |
| DC bus voltage is too  | High DC Bus      | The DC BUS inside is higher than                  |
| high                   |                  | expected                                          |
| DC bus voltage is too  | Low DC Bus       | The DC BUS inside is lower than                   |
| low                    |                  | expected                                          |
| 2.5V reference         | Ref 2.5V Fault   | The 2.5V reference inside are abnormal            |
| voltage inside         |                  |                                                   |
| problem                |                  |                                                   |
| Output DC sensor       | DC Sensor Fault  | The DC output sensor is abnormal                  |
| abnormal               |                  |                                                   |
| GFCI detection         | GFCI Failure     | The GFCI detection circuit is abnormal            |
| problem                |                  |                                                   |

## LCD Display Message Continued

| Inverter fault        |              |                                  |
|-----------------------|--------------|----------------------------------|
| Model display         | Model = xkW  | Inverter model, xkW inverter     |
| LCD contrast setting  | Set Contrast | Setting the contrast of inverter |
| LCD display lock Lock |              | Hold the present display message |

Brightens your future

| Waiting for reconnect | Reconnect in xxx sec | The time for reconnect to grid |
|-----------------------|----------------------|--------------------------------|
| to grid               |                      |                                |
| Firmware version      | Ver xx.xx            | F/W version information        |
| Setting Language      | Set Language         | Set up of the display language |

#### 7. Communication Interface

#### 7.1. RS232

e

Your PV-Inverter is equipped with a versatile communications interface. Use Inverter 6000 "EZ Control" to monitor status of multiple inverters. Firmware upgrades are also available via this interface.

Inverter 6000 is integrated with a DB9 socket for the RS232 interface. Remove the DB9 socket cover before use.

Pin assignment of this DB9 socket is stated as below:

| Pin | Signal Assignment |
|-----|-------------------|
| 1   | N.C.              |
| 2   | TxD               |
| 3   | RxD               |
| 4   | N.C.              |
| 5   | Common            |
| 6   | N.C.              |
| 7   | N.C.              |
| 8   | N.C.              |
| 9   | N.C.              |

#### 7.2. Optional Communications Interface

Your PV-Inverter has an expansion slot for an optional communications interface. Add a Inverter RS485 card or compliant card to extend the communication functions of inverter.

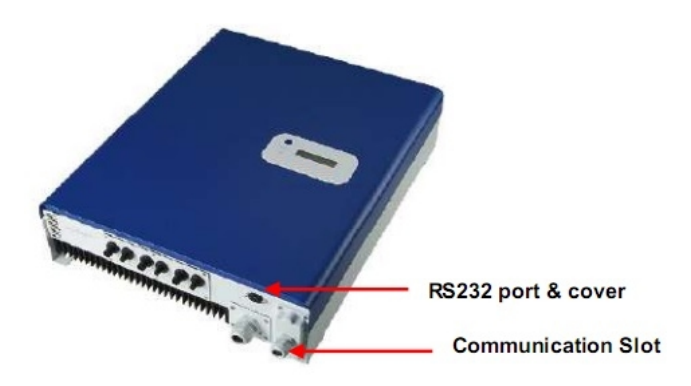

#### 8. Troubleshooting

Your PV-Inverter requires very little maintenance. When unexpected situation occurs, please refer to the following table should further assistance be required before calling your local dealer.

The following table lists common fault messages that display when the fault LED is lit, and their solutions.

| Troubleshooting your PV-Inverter |                    |                                                                                                    |
|----------------------------------|--------------------|----------------------------------------------------------------------------------------------------|
|                                  | Fault<br>Message   | Diagnosis and Solution                                                                                                    |
|                                  | Isolation<br>Fault | <ol> <li>Check the impedance between PV (+) &amp; PV (-) and<br/>ground. The impedance should be larger than<br/>8Mohm.</li> <li>If the check fails, or the impedance is below<br/>8Mohm, please call service.</li> </ol>                                                                                                    |
| System<br>Fault                  | Ground I<br>Fault  | <ol> <li>This is caused by too high ground current.</li> <li>Unplug the PV generator from the DC-input, check<br/>the AC peripheral system.</li> <li>After the cause is cleared, plug PV in again and<br/>check the status of Inverter.</li> <li>If above actions cannot clear Ground I fault, please<br/>call service.</li> </ol>                                                        |
|                                  | Grid<br>Fault      | <ol> <li>Wait for 1 minute for Grid to come back to normal.</li> <li>Make sure Grid voltage and Frequency meet the specifications.</li> <li>If not, please call service.</li> </ol>                                                                                                    |
|                                  | Impedance<br>Fault | <ol> <li>Grid impedance higher than the permissible value.</li> <li>Observe the faulty condition for 1 minute.</li> <li>If it does not restore to normal, check the wires<br/>between inverter and grid. Change larger wires if<br/>necessary.</li> <li>Adjust impedance parameter using the Inverter<br/>EZ control.</li> <li>If above actions are vain, please call service.</li> </ol> |
|                                  | No Utility         | <ol> <li>Grid is not connected.</li> <li>Check grid connection, such as wire and connector.</li> <li>Check Grid usability</li> </ol>                                                                                                    |

| Troubleshooting your PV-Inverter |                                                    |                                                                                                    |
|----------------------------------|----------------------------------------------------|----------------------------------------------------------------------------------------------------|
|                                  | Fault<br>Message                                   | Diagnosis and Solution                                                                                                    |
|                                  | PV Over<br>Voltage                                 | <ol> <li>Check open PV voltage, see if it is too close to or<br/>over 750VDC.</li> <li>If PV voltage is less than 750Vdc, and the<br/>problem still occurs. please call service.</li> </ol>                                                                                 |
|                                  | Consistent<br>Fault                                | <ol> <li>Disconnect PV(+) and PV(-) from the input, start<br/>the unit again.</li> <li>If it does not work, please call service.</li> </ol>                                                                                                    |
|                                  | Over<br>Temperature                                | <ol> <li>The internal temperature is higher than specified<br/>normal value.</li> <li>Reduce the ambient temperature by some<br/>appropriate and effective way.</li> <li>Or move Inverter to a cooler location.</li> <li>If it does not work please call service</li> </ol> |
| Failure                          | Relay Failure                                      | <ol> <li>Disconnect PV(+) and PV(-) from the input, start<br/>the unit again.</li> <li>If it does not work, please call service.</li> </ol>                                                                                                    |
|                                  | DC INJ High                                        | <ol> <li>Grid DC current higher than the permissible<br/>value.</li> <li>Observe the faulty condition for 1 minute.</li> <li>If it does not restore to normal operation, please<br/>call service.</li> </ol>                                                                |
|                                  | EEPROM<br>Failure                                  | <ol> <li>Disconnect PV(+) and PV(-) from the input, start<br/>the unit again.</li> <li>If it does not restore to normal operation, please<br/>call service.</li> </ol>                                                                                                    |
|                                  | High DC Bus                                        | <ol> <li>Disconnect PV(+) and PV(-) from the input, start<br/>the unit again.</li> <li>Check if L-LINE and N-Neutral are mistakenly<br/>connected.</li> <li>If so, place cell service.</li> </ol>                                                                           |
|                                  | Low DC Bus<br>Ref 2.5V Fault<br>DC Sensor<br>Fault | <ol> <li>Disconnect PV(+) and PV(-) from the input, start<br/>the unit again.</li> <li>If it does not work, please call service.</li> </ol>                                                                                                    |

## 9. Specifications

| Model                            | Grid tied 6000                                   |
|----------------------------------|--------------------------------------------------|
| Nominal output power             | 4600W                                            |
| Max. power                       | 5100W                                            |
| Input                            |                                                  |
| Nominal DC voltage               | 600 VDC                                          |
| Maximum PV open                  | 750 VDC                                          |
| voltage                          |                                                  |
| MPPT range                       | 125V to 700Vdc                                   |
| Working range                    | 100V to 750Vdc                                   |
| Max. input current               | 8.5ADC                                           |
| Output                           |                                                  |
| Operational voltage              | 196~253Vac                                       |
| Operational frequency            | 50/60Hz, auto selection                          |
| Current distortion               | <3%                                              |
| Power factor                     | >0.99                                            |
| Conversion efficiency(max)       | >96%                                             |
| European efficiency              | >94.5%                                           |
| Environment                      |                                                  |
| Protection degree                | IP 65                                            |
| Operational                      | -20 to 55°C                                      |
| temperature range                |                                                  |
| Humidity                         | 0 to 95%, non-condensing                         |
| Heat Dispersal                   | Convection                                       |
| Power consumption                | ~9W                                              |
| Acoustic noise level             | <30dBA                                           |
| <b>Communication &amp; Featu</b> | res                                              |
| LCD                              | 2-Line, 16 characters. Information changeable by |
|                                  | Function key on the panel                        |
| Comm. Interface                  | RS485 and others optional                        |
| F/W upgrade                      | Yes, via RS232                                   |
| Mechanical                       |                                                  |
| W x D x H (mm)                   | 430 x 530 x 130                                  |
| Weight (kg)                      | 27                                               |

\*The product's specifications are subject to change without notice.

#### **10. Compliance of Standards**

#### EMC:

DIN EN 50081, part 1 (EMV-interference emission) (EN 55014, EN 60555 part 2, EN 55011 group 1, class B) DIN EN 50082, part 1 (EMV-interference immunity)

#### **Grid Interference:**

DIN EN 61000-3-2

#### **Grid Monitoring:**

Independent disconnection device (MSD, Mains monitoring with allocated Switching Devices) according to VDEW; EN DIN VDE 0126 (04.99)

#### Low Voltage Regulation:

DIN EN 50178 (4.98) (VDE 0160) (will be IEC62103) DIN EN 60146 part 1-1 (3.94) (VDE 0558 part 11)

#### 11. Load Graph and Efficiency Graph

The relationship between PV input voltage ( $V_{PV}$ ) and input power ( $P_{pv}$ ) is shown in the following example. Once PV input voltage is less than 447V, the relation of  $V_{PV}$  and power is:

 $P_{pv}(W) = 8.5 \times V_{pv}$ 

Example:  $V_{PV}$  is 400VDC, the maximum power could take by inverter in one string is 3400W.

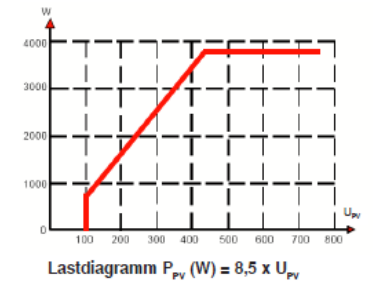

#### Load Graph Ppv(W)=8.5 x Vpv

The typical efficiency chart related to V<sub>DC</sub> and P<sub>AC</sub> is shown below. Note: Results may vary due to test equipment tolerances and product differences.

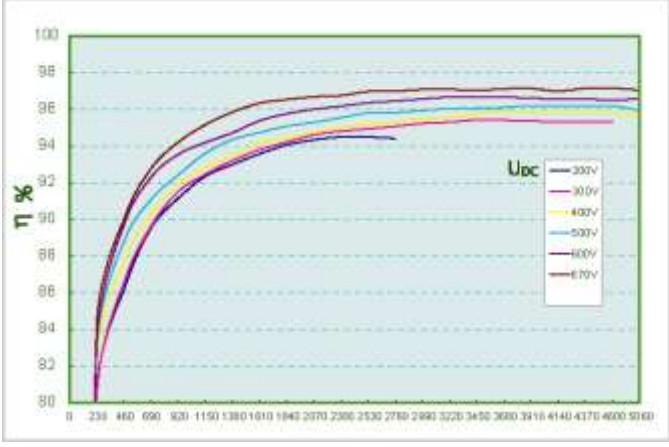

Typical Efficiency Graph for Grid tied 6000